# Start her

# Aloita tästä

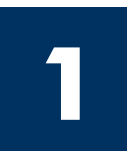

Viktig! Du må ikke koble til USB-kabelen før du kommer til trinn 16, ellers kan det hende at programvaren ikke installeres på riktig måte. Følg trinnene kronologisk.

Hvis det oppstår problemer under installeringen, kan du se **Feilsøking** i siste del.

# <sup>)</sup> Tärkeää: Asenna USB-kaapeli vasta vaiheessa 16, koska muuten ohjelmisto ei ehkä asennu oikein. Noudata ohjeita oikeassa järjestyksessä.

Jos asennuksessa on ongelmia, katso lisätietoja tämän ohjeen lopussa olevasta **Vianmääritys**kohdasta.

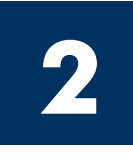

# Fjern all teip og den innvendige låsen

# Irrota kaikki teipit ja avaa sisälukitus

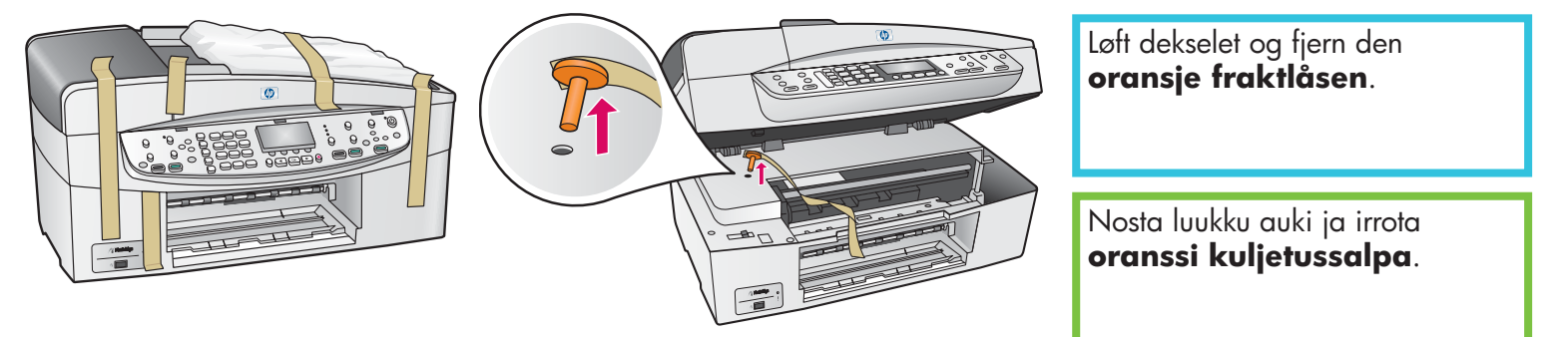

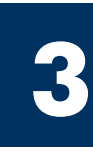

# Finn komponentene Tarkasta varusteet

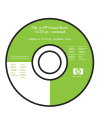

\_\_\_\_\_\_ Windows-CD Windowsin CD-levy

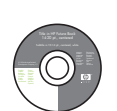

Macintosh-CD Macintoshin CD-levy

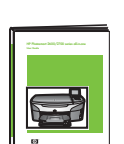

Brukerhåndbok på CD Käyttöopas CD-levyllä

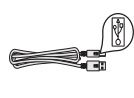

USB-kabel\* USB-kaapeli\*

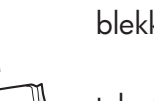

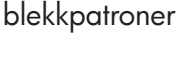

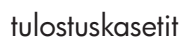

strømledning og adapter

verkkolaite ja virtajohto

\* Selges separat. Innholdet i esken kan avvike.

\* Ostettava erikseen. Kaapelia ei välttämättä toimiteta hankkimasi tuotteen mukana. kontrollpaneloverlegg (kan settes på)

ohjauspaneelin ohjekaavain (saattaa olla valmiina laitteessa)

telefonledning

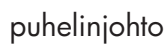

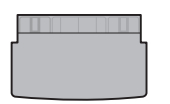

øvre skuff (utskuff)

ylä (tuloste) lokero

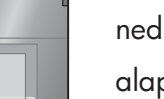

nedre papirskuff alapaperilokero

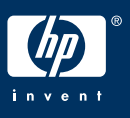

Installasjonsveiledning for HP Officejet 6200 series all-in-one

HP Officejet 6200 series all-in-one -laitteen asennusopas

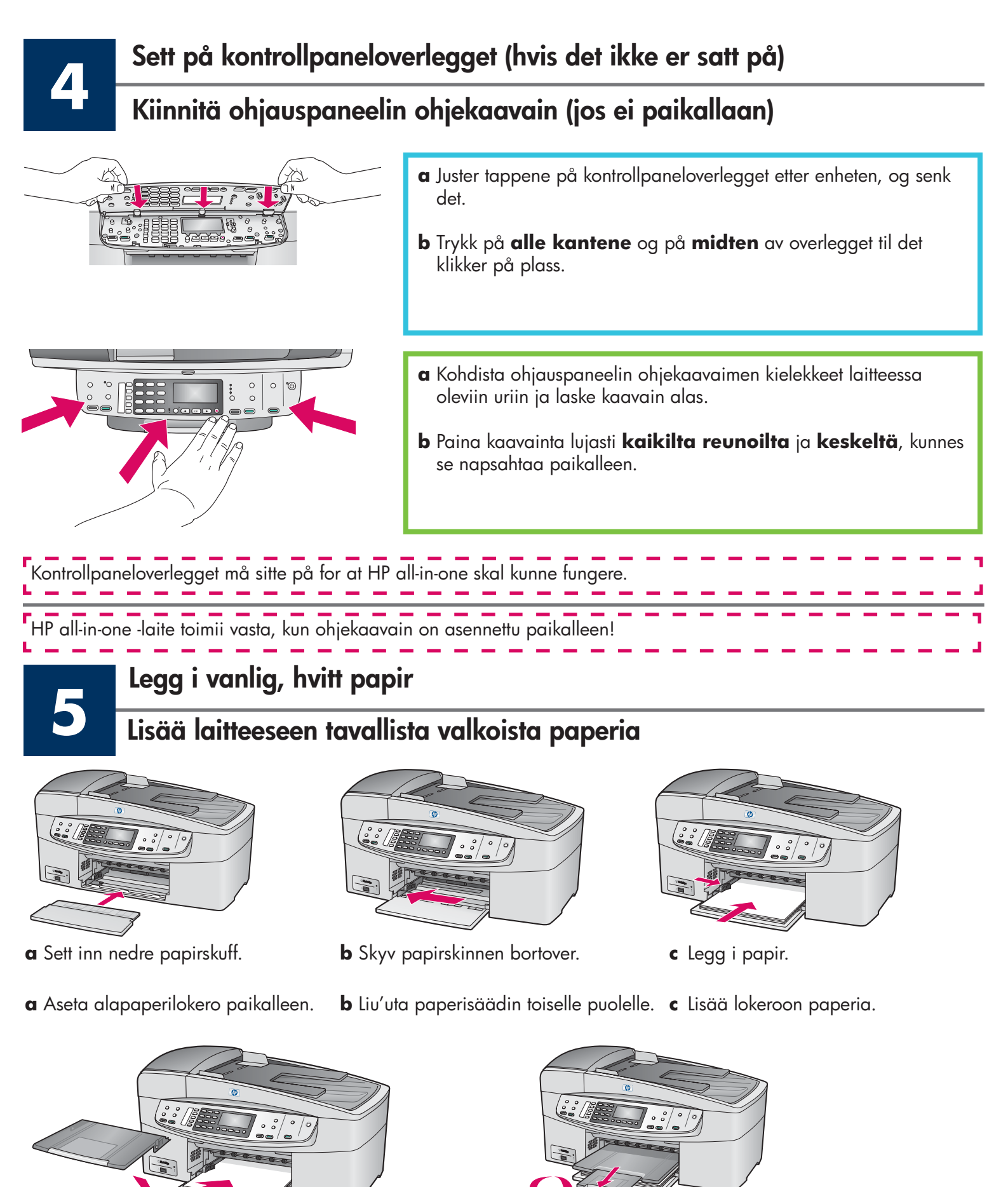

- **d** Sett inn øvre skuff (utskuffen).
- **d** Aseta ylä (tuloste) lokero paikalleen.

e Vedä ja taita lokeron jatke ulos.

e Dra i og slå ut forlengeren for skuffen.

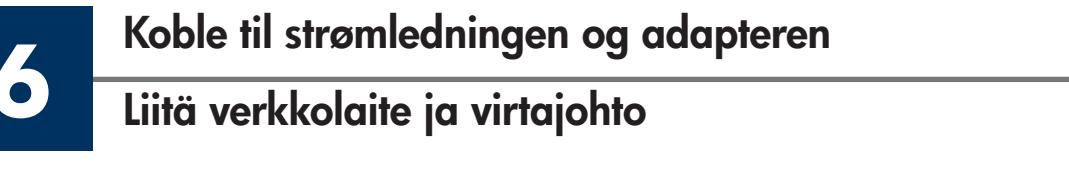

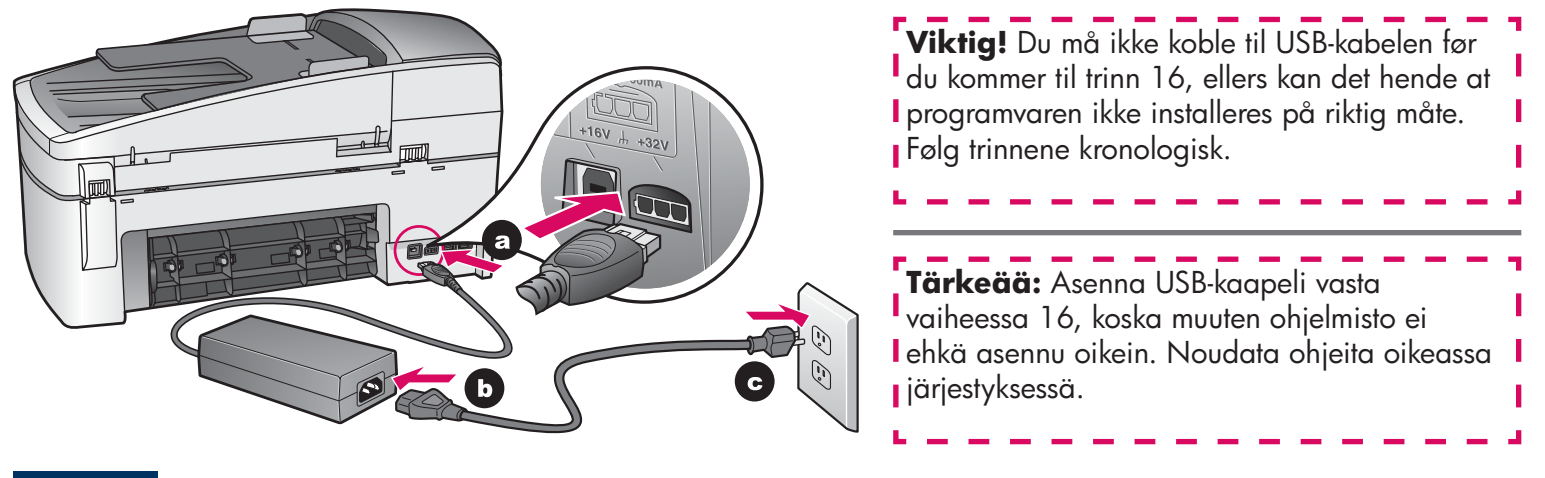

Koble til den medfølgende telefonledningen

Kytke mukana toimitettu puhelinjohto

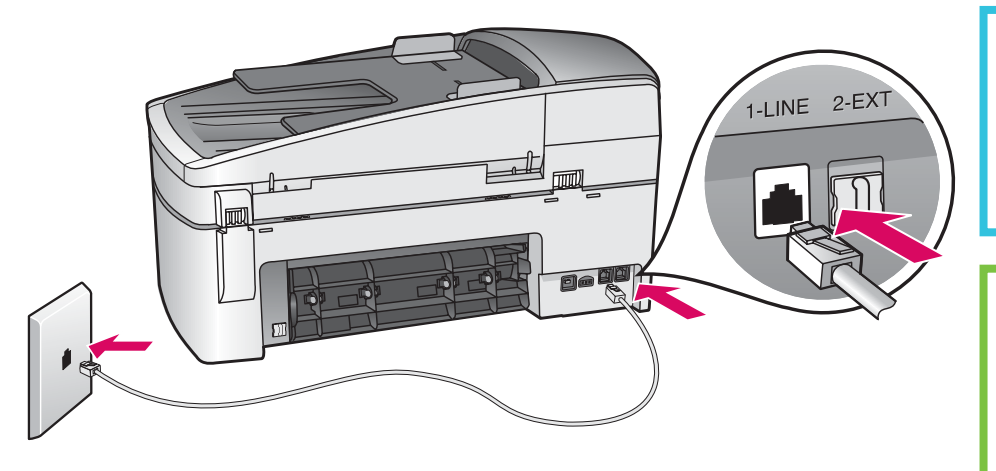

Koble den ene enden av telefonledningen til telefonporten til venstre **(1-LINE)** (Linje 1), og den andre til en veggkontakt.

Kytke mukana toimitetun puhelinjohdon toinen pää vasemmalla olevaan puhelinporttiin **(1-LINE)** ja toinen pää seinässä olevaan puhelinpistokkeeseen.

Hvis du vil koble til en telefonsvarer eller bruke en annen ledning, kan du se i brukerhåndboken.

Jos haluat kytkeä puhelinvastaajan, käytä eri puhelinjohtoa. Katso käyttöopasta.

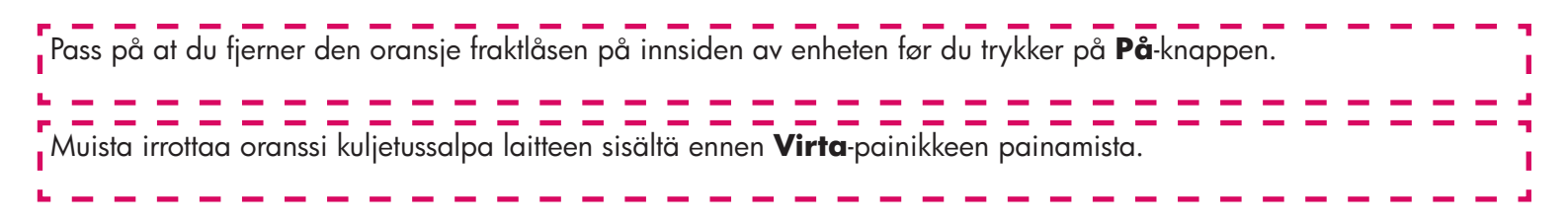

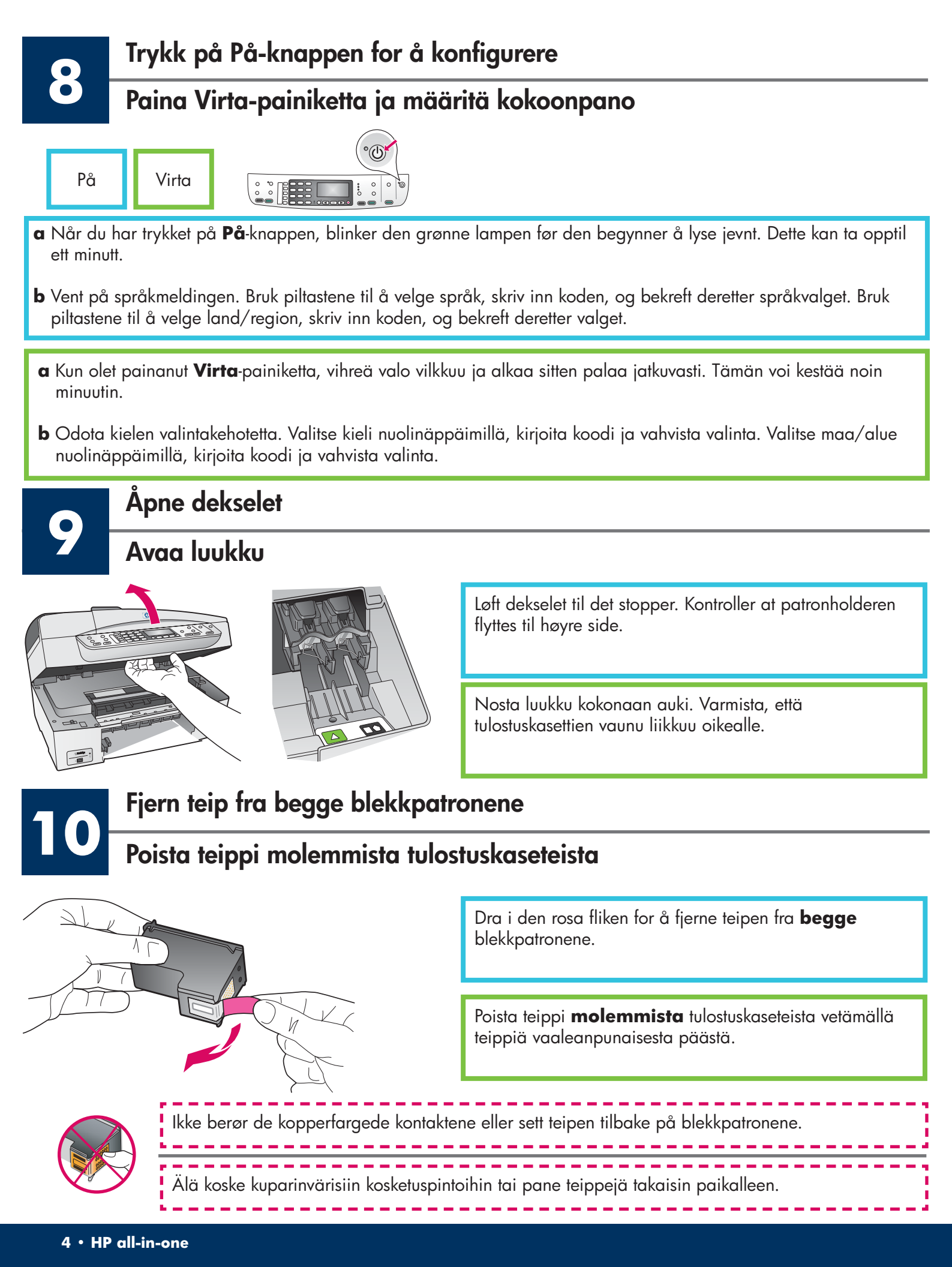

# Asenna kolmivärikasetti

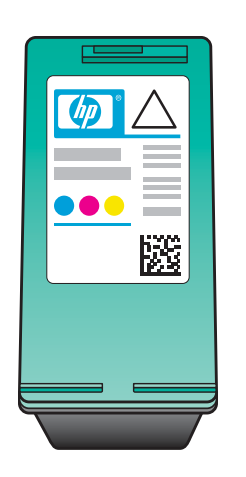

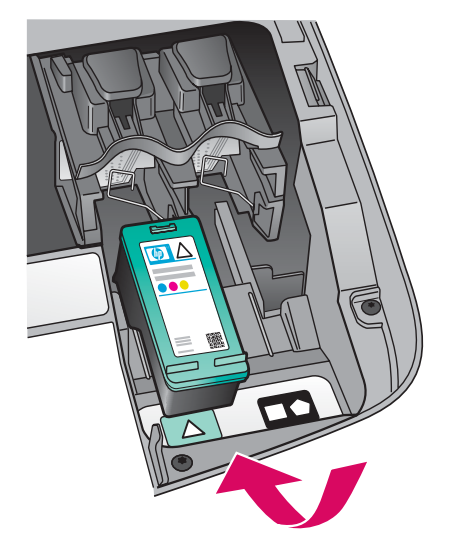

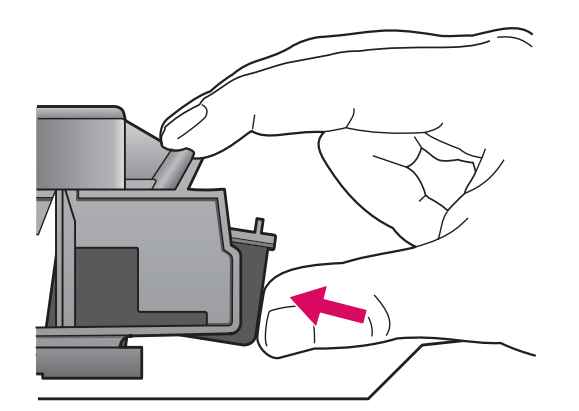

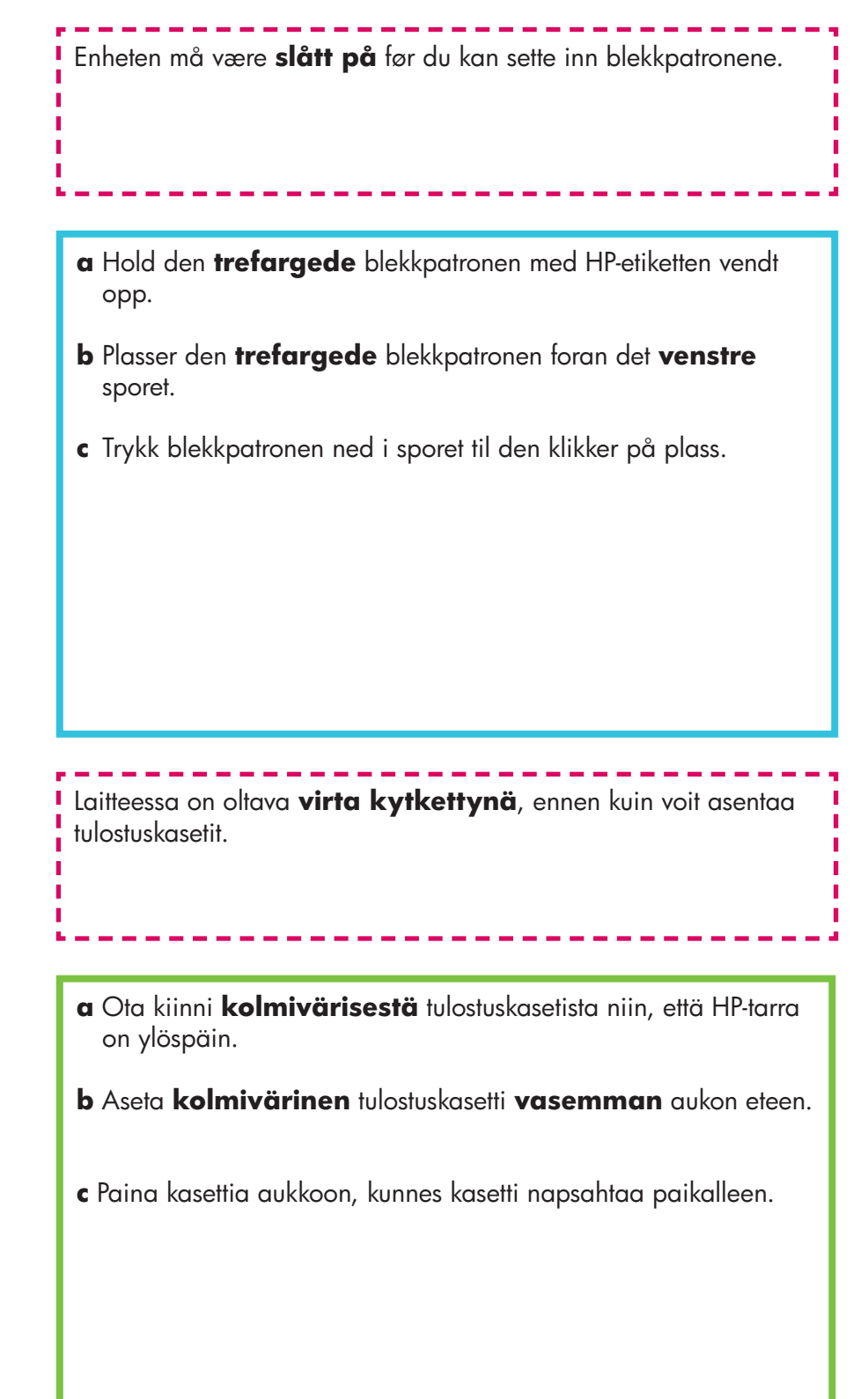

# Asenna musta tulostuskasetti

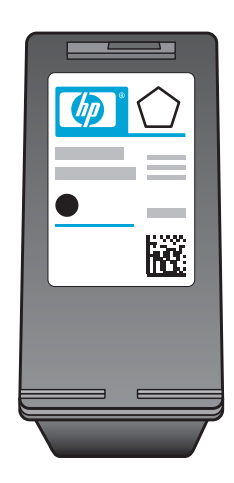

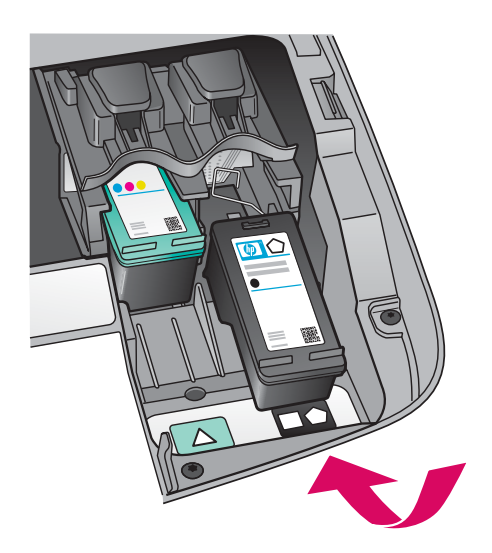

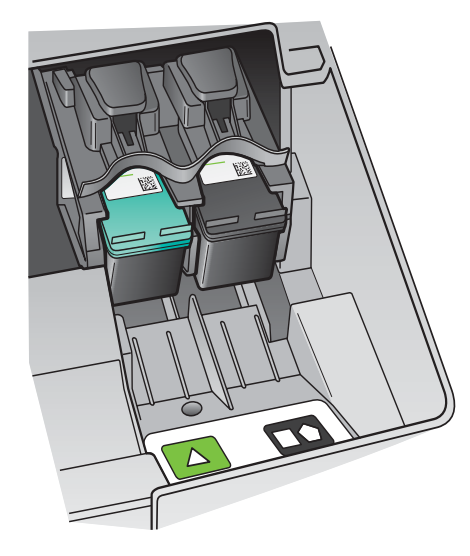

- **a** Hold den **svarte** blekkpatronen med HP-etiketten vendt opp.
- **b** Plasser den **svarte** blekkpatronen foran det **høyre** sporet.
- **c** Trykk blekkpatronen ned i sporet til den klikker på plass.
- **d** Lukk dekselet.

- **a** Pitele **mustaa** tulostuskasettia siten, että HP-tarra on ylöspäin.
- **b** Aseta **musta** tulostuskasetti **oikeanpuoleisen** aukon eteen.
- **c** Paina kasettia aukkoon, kunnes kasetti napsahtaa paikalleen.
- **d** Sulje luukku.

Juster blekkpatronene

## Kohdista tulostuskasetit

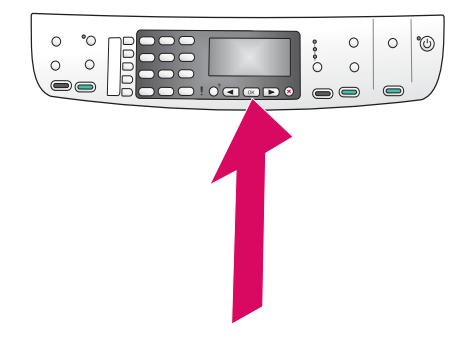

**a** Trykk på **OK** på kontrollpanelet for hver melding du får, for å starte justering av blekkpatronene.

Justeringen kan ta et par minutter.

**b** Når det skrives ut en side, er justeringen fullført. Se etter statusen på skjermen, og trykk deretter på **OK**. Hvis justeringen mislykkes, kan du se **Feilsøking** på siste side.

Resirkuler eller kast justeringssiden.

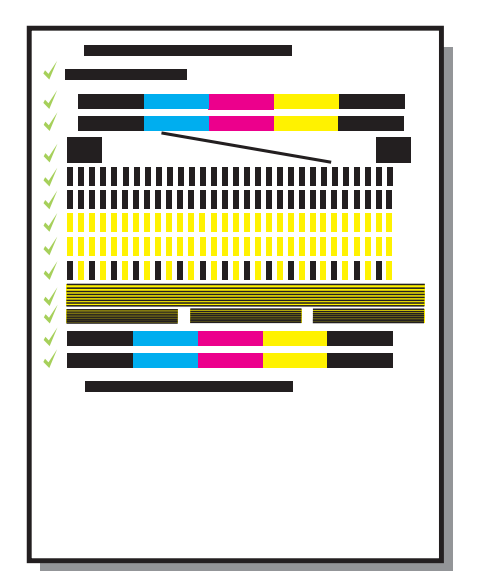

**a** Aloita tulostuskasettien kohdistus painamalla ohjauspaneelin kunkin kehotteen kohdalla **OK**-painiketta.

Kohdistus voi kestää muutaman minuutin.

**b** Kun sivu on tulostunut, kohdistus on valmis. Tarkista tila värinäytöstä ja paina sitten **OK**-painiketta. Jos kohdistus epäonnistuu, katso lisätietoja tämän ohjeen lopussa olevasta **Vianmääritys**-osasta.

Hävitä tai kierrätä kohdistussivu.

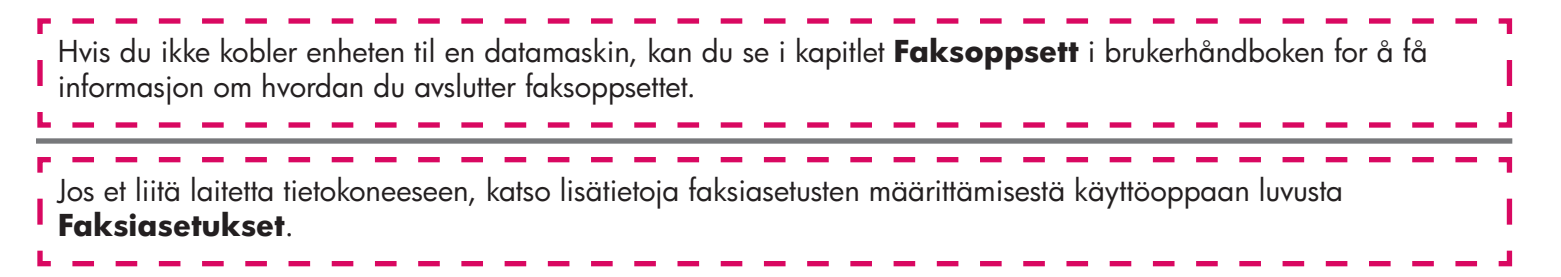

Slå på datamaskinen

#### Kytke tietokoneeseen virta

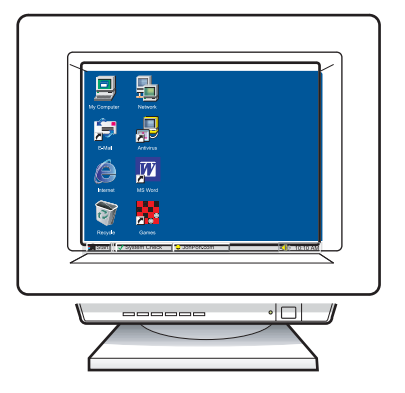

- **a** Slå på datamaskinen, logg deg på hvis det er nødvendig, og vent til skrivebordet vises.
- **b** Lukk alle åpne programmer.
- Kytke tietokoneeseen virta, kirjaudu tarvittaessa järjestelmään ja odota, kunnes työpöytä tulee näyttöön.
- **b** Sulje mahdollisesti avoinna olevat ohjelmat.

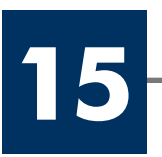

### Sett inn riktig CD

# Pane oikea CD-levy CD-asemaan

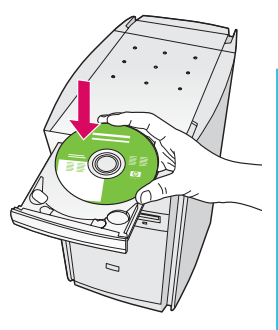

#### Windows-brukere:

- **a** Sett inn **Windows**-CDen for HP all-in-one.
- **b** Følg instruksjonene på skjermen.

### Windows-käyttäjät:

- **a** Pane HP all-in-one -laitteen **Windows**-levy CD-asemaan.
- **b** Seuraa näyttöön tulevia ohjeita.

Hvis oppstartsskjermbildet ikke vises, dobbeltklikker du på **Min datamaskin, CD-ROM**-ikonet, og deretter **setup.exe**.

Jos aloitusikkuna ei tule näyttöön, kaksoisnapsauta ensin **Oma tietokone** -kuvaketta, sitten **CD-aseman** kuvaketta ja lopuksi tiedostoa **setup.exe**.

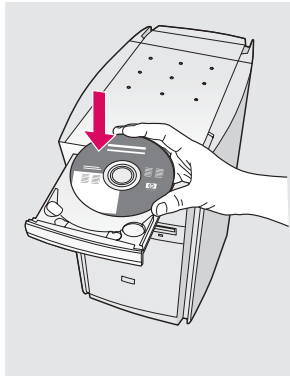

#### **Macintosh-brukere:**

Sett inn **Macintosh**-CDen for HP all-in-one. Gå til neste trinn før du installerer programvaren.

#### Macintosh-käyttäjät:

Pane HP all-in-one -laitteen **Macintosh**-levy CD-asemaan. Siirry seuraavaan kohtaan, ennen kuin asennat ohjelmiston.

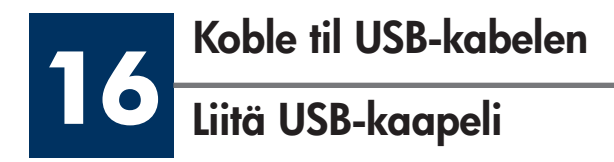

## Windows-brukere:

Det kan hende at du må vente flere minutter før meldingen om at du skal koble til USB-kabelen vises på skjermen.

Når meldingen vises, kobler du USB-kabelen til porten på baksiden av HP all-in-one, og deretter til en **USBport** på datamaskinen.

# Windows-käyttäjät:

Voit joutua odottamaan useita minuutteja, ennen kuin näyttöön tulee USB-kaapelin asennuskehote.

Kun kehote tulee näyttöön, kytke USB-kaapeli HP all-inone -laitteen takana olevaan USB-porttiin ja sitten mihin tahansa tietokoneen **USB-porttiin**.

# Macintosh-brukere:

Koble USB-kabelen til porten på baksiden av HP all-in-one, og deretter til en **USB-port** på datamaskinen.

# Macintosh-käyttäjät:

Kytke USB-kaapeli HP all-in-one -laitteen takana olevaan USB-porttiin ja sitten mihin tahansa tietokoneen **USB-porttiin**.

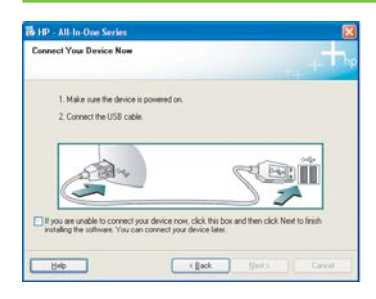

Hvis disse skjermbildene ikke vises, kan du se **Feilsøking** i siste del.

Jos nämä ikkunat eivät tule näyttöön, katso lisätietoja tämän ohjeen lopussa olevasta **Vianmääritys**-kohdasta.

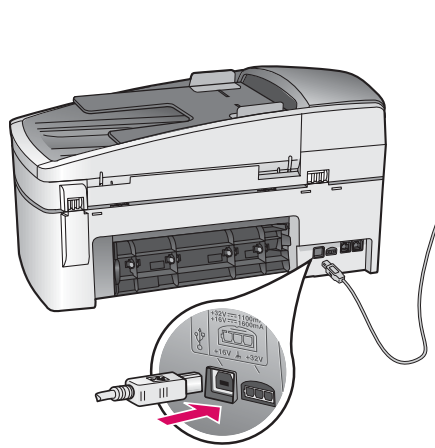

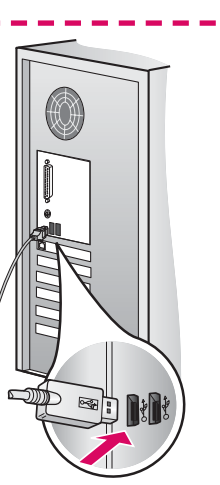

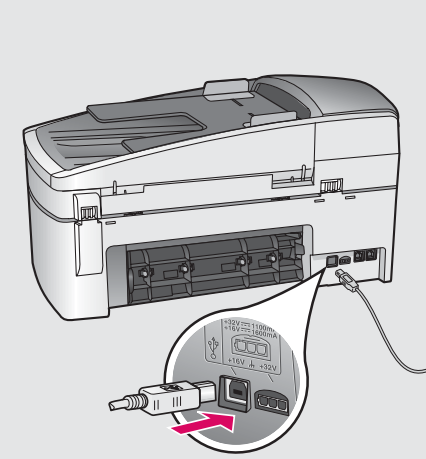

I

I

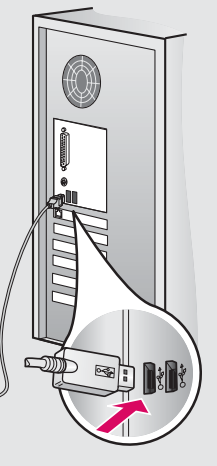

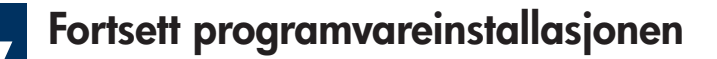

## Jatka ohjelmiston asentamista

#### Windows-brukere:

Følg instruksjonene på skjermen. Fullfør **Veiviser** for faksoppsett og skjermbildet **Registrer deg** nå.

#### Windows-käyttäjät:

Noudata näyttöön tulevia ohjeita. Käy läpi **Faksin** ohjattu asennus ja kirjautumisikkuna seuraten näytön ohjeita.

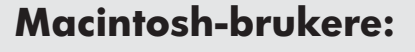

- a Dobbeltklikk på ikonet HP All-in-One Installer.
- **b** Kontroller at du har fullført alle skjermbildene, inkludert installeringsassistenten.

#### Macintosh-käyttäjät:

- a Kaksoisnapsauta HP All-in-One Installer -kuvaketta.
- **b** Varmista, että käyt läpi kaikki näytöt (myös Setup Assistant -näytöt).

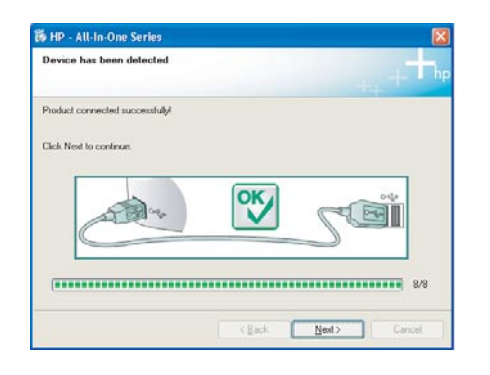

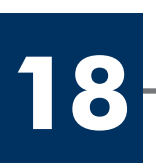

#### **Gratulerer!**

#### Asennus on valmis

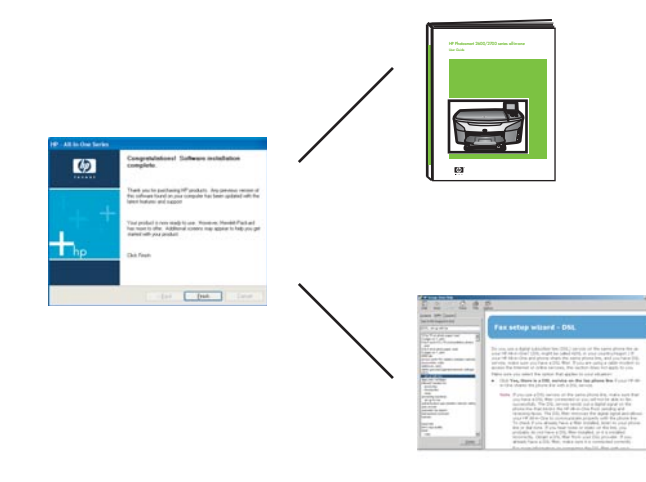

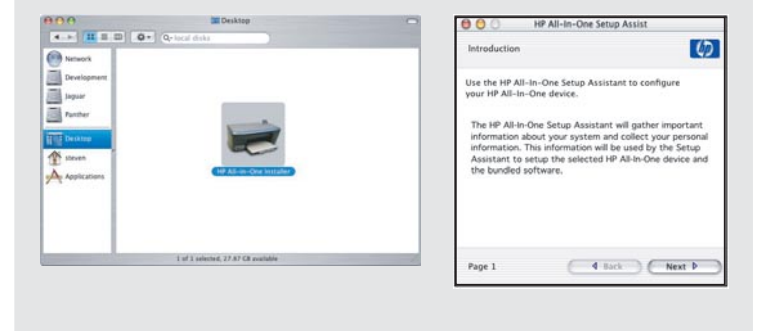

Når du ser skjermbildet **Gratulerer!**, kan du begynne å bruke HP all-in-one.

Se brukerhåndboken eller den elektroniske hjelpen for å komme i gang.

Kun **Asennus on valmis** -ikkuna tulee näyttöön, olet valmis aloittamaan HP all-in-one -laitteen käytön.

Lisätietoja käytön aloittamisesta on käyttöoppaassa ja käytönaikaisessa ohjeessa.

# Feilsøking

# www.hp.com/support

|       | Problem:<br>Handling: | En melding om <b>Fastkjørt vogn</b> vises etter at du har trykket på På-<br>knappen.<br>Åpne dekselet. Fjern den orange fraktlåsen på innsiden av enheten. Trykk<br>på <b>OK</b> . |
|-------|-----------------------|----------------------------------------------------------------------------------------------------|
| AL AL |                       |                                                                                                    |
| AL AL | Problem:              | Meldingen <b>Ta ut og sjekk blekkpatroner</b> vises etter at du har satt inn blekkpatroner eller hvis justeringen av blekkpatronene mislykkes.                                     |

| 19 19 - All la One Serles 3<br>Connect Your Device Now                                                                                                    | Problem:  | (Bare Windows) Du så ikke skjermbildet som informerte om når du skulle<br>koble til USB-kabelen. |
|----------------------------------------------------------------------------------------------------|-----------|--------------------------------------------------------------------------------------------------|
| Adde and the define is geometric. Connect the USE cable  Connect the USE cable  Toroute randle to connect your device none. (d.8) they be and then cable. Here to limits  Toroute randle to connect your device time.  Det  Connect  Connect  Con | Handling: | Ta ut <b>Windows</b> -CDen for HP all-in-one, og sett den inn igjen. Se trinn 15.                |

| Fund How Variation With Machine to The Found New Lardware Without     Balance Without Without     Balance Without     Balance | Problem:  | (Bare Windows) Microsoft-skjermbildet <b>Legg til maskinvare</b> vises.                                                                                                    |
|----------------------------------------------------------------------------------------------------|-----------|----------------------------------------------------------------------------------------------------|
|                                                                                                    | Handling: | Klikk på <b>Avbryt</b> . Ta ut USB-kabelen, og sett deretter inn <b>Windows</b> -CDen<br>for HP all-in-one. Se trinn 15 og 16.                                                                                                    |
| Re 140 - All Mc Ours Service     X       Device where here field to complete.     Image: All Mc Ours Service where the main short here is both device unity or click Next to contraw includion.       Click Help for more elements where here is both device unity or click Next to contraw includion.                                                                                                    | Problem:  | (Bare Windows) Skjermbildet <b>Enhetsinstallasjonen ble ikke fullført</b><br>vises.                                                                                                    |
|                                                                                                    | Handling: | Kontroller at kontrollpaneloverlegget sitter fast. Koble fra enheten og koble<br>den til igjen. Kontroller alle tilkoblinger. Kontroller at USB-kabelen er koblet<br>til datamaskinen. Du må ikke koble USB-kabelen til et tastatur eller en ikke-<br>strømførende hub. Se trinn 4 og 16. |
| Alert<br>There are no devices connected or the device which you have<br>connected in not supported by this installer. Please connect<br>the proper device and run the installer.                                                                                                    | Problem:  | (Bare Macintosh) Macintosh-programvaren installeres ikke.                                                                                                    |
|                                                                                                    | Handling: | Kontroller at USB-kabelen er koblet til datamaskinen før du installerer<br>programvaren. Du må ikke koble USB-kabelen til et tastatur eller en ikke-<br>strømførende hub. Se trinn 16.                                                                                                    |

Se brukerhåndboken hvis du vil ha mer informasjon. Trykt på resirkulert papir. Gå til www.hp.com/support hvis du vil ha hjelp.

© Copyright 2004 Hewlett-Packard Development Company, L.P. Printed in [].

# Vianmääritys

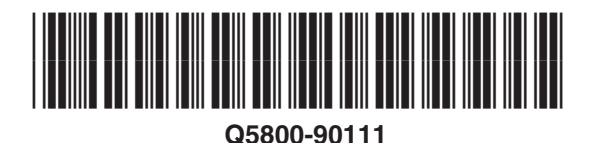

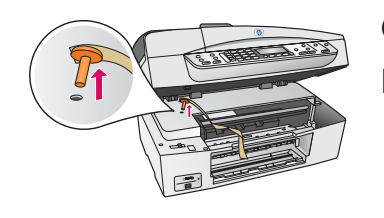

Ongelma:Vaunu jumissa -viesti tulee näkyviin Virta-painikkeen painamisen jälkeen.Ratkaisu:Avaa luukku. Poista oranssi kuljetustuki. Paina OK-painiketta.

|                                                                                                    | Ongelma:<br>Ratkaisu: | Viesti <b>Poista ja tarkista tulostuskasetit</b> tulee näkyviin tulostuskasettien<br>asentamisen jälkeen, tai tulostuskasettien kohdistus epäonnistuu.<br>Poista tulostuskasetit. Varmista, että kuparisilla kosketuspinnoilla ei ole enää<br>suojateippiä. Asenna kasetit uudelleen ja sulje luukku.                                                                                                    |
|----------------------------------------------------------------------------------------------------|-----------------------|----------------------------------------------------------------------------------------------------|
| R1F Alt IcOn Series<br>Connect Your Device Nar<br>- Main car fine drive is promoted in<br>- Orner of tell it carls<br>- Orner of tell it carls<br>- Orner of tell its carls<br>- Orner of tell its                                                                                                    | Ongelma:<br>Ratkaisu: | (Vain Windows) Näyttöön ei tule ikkunaa, jossa kehotetaan liittämään USB-<br>kaapeli.<br>Poista HP all-in-one -laitteen <b>Windows</b> -levy CD-asemasta ja pane se<br>takaisin CD-asemaan. Katso ohjeet kohdasta 15.                                                                                                    |
| France Howe Heardener Wettered<br>Wettered Market Angewahren Berger<br>Wettered Market Angewahren Berger<br>Wettered Market Angewahren Berger<br>Market Angewahren Berger<br>Market Angewahren Berger<br>Market Angewahren Berger<br>Market Angewahren Berger<br>Market Angewahren Berger<br>Market Berger<br>Market Be | Ongelma:<br>Ratkaisu: | (Vain Windows) <b>Ohjattu uuden laitteen lisääminen</b> -ikkuna tulee<br>näyttöön.<br>Valitse <b>Peruuta</b> . Irrota USB-kaapeli ja laita HP all-in-one -laitteen<br><b>Windows</b> -levy CD-asemaan. Katso ohjeet kohdista 15 ja 16.                                                                                                    |
| Bit 19: Jill to Outs Sorten Control   Devoce rates has failed to complete. Image: Sorten and Sorten and Sor                                                                                                    | Ongelma:<br>Ratkaisu: | (Vain Windows) <b>Laitteen asentaminen ei onnistu</b> -ikkuna tulee<br>näyttöön.<br>Varmista, että ohjauspaneelin ohjekaavain on kunnolla paikallaan.<br>Irrota laitteen virtajohto ja kytke se takaisin. Tarkasta kaikki liitännät.<br>Varmista, että USB-kaapeli on liitetty tietokoneeseen. Älä liitä USB-kaapelia<br>näppäimistöön tai keskittimeen, jolla ei ole omaa virtalähdettä. Katso ohjeet<br>kohdista 4 ja 16. |
| ART<br>Three are in device connected of the device which you have<br>the response device and run the installer. Hence connect<br>the proper device and run the installer.                                                                                                    | Ongelma:<br>Ratkaisu: | (Vain Macintosh) Macintosh-ohjelmiston asentaminen ei onnistu.<br>Varmista, että USB-kaapeli on liitetty tietokoneeseen ennen ohjelmiston<br>asentamista. Älä liitä USB-kaapelia näppäimistöön tai keskittimeen, jolla ei<br>ole omaa virtalähdettä. Katso ohjeet kohdasta 16.                                                                                                    |

Lisätietoja on käyttöoppaassa. Painettu kierrätyspaperille. Lisätietoja on sivustossa www.hp.com/support.

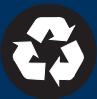